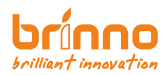

# PeepHole Camera Visitor Log Cam SHC500 User Manual

www.brinno.com

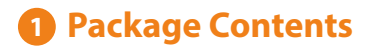

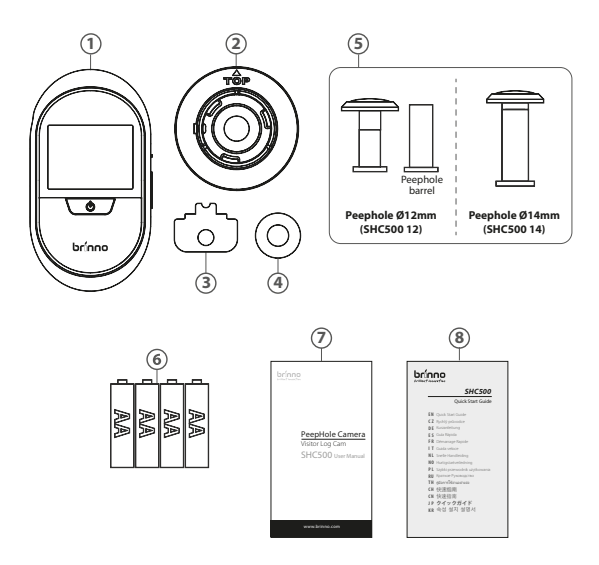

- 1. PeepHole Camera
- 2. Base Fange
- 3. Tightening Tool
- 4. Washer (SHC500 12 only)
- 5. Peephole

- 6.4 AA Batteries
- 7. User Manual
- 8. Quick Start Guide

Use the peephole in the package to get the best result.

### 2 Device Parts

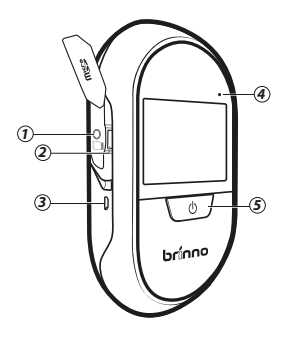

- 1. Locking screw 2. Micro SD card slot 3. Micro USB port
- 4. LED indicator
- 5. Power button

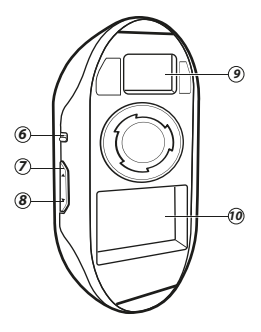

- 6. Low-light image enhancement switch
- 7. Up button
- 8. Down button
- 9. Extension port
- 10. Battery compartment

### 3 Display Icons

- 1. Image recording
- No Micro SD card / Micro SD card error (Images will not be recorded when the error icon shows.)
- 3. Memory full (Images will not be recorded when memory card is full.)
- 4. Playback
- 5. Battery status
- 6. Enhancing low-light image

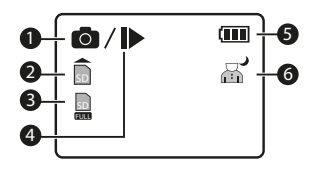

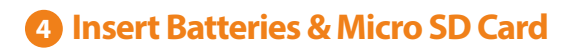

1. Open the battery cover 2. Insert 4 AA batteries

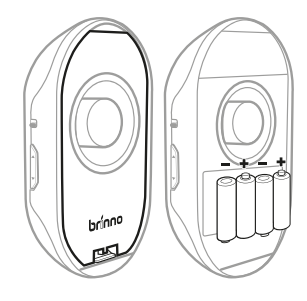

3. Insert a Micro SD Card

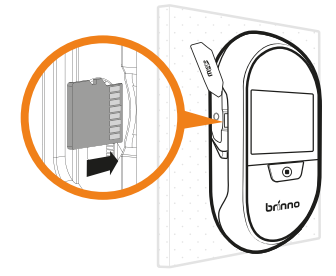

\* Micro SD Card is not included.
\* Support up to 32GB Micro SD Card.
8GB Class 10 is recommended.

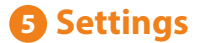

While in the **PREVIEW** screen, hold the **UP** or **DOWN BUTTON** for 3 secs to enter **SETTINGS**.

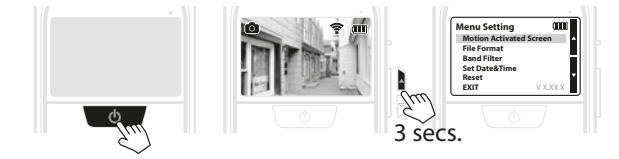

| Motion Active Screen<br>(Optional) | ON<br>OFF              |
|------------------------------------|------------------------|
| File Format                        | JPEG<br>AVI            |
| Band Filter                        | None<br>50 Hz<br>60 Hz |
| Set Date & Time                    |                        |
| Reset                              | Yes<br>No              |

# 6 Set Up Date & Time

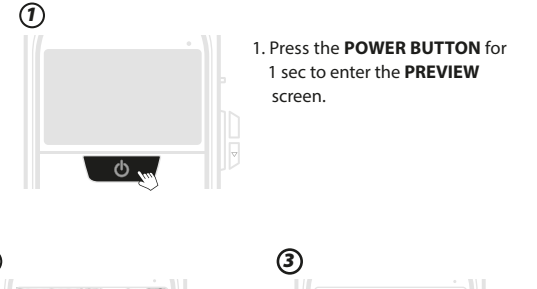

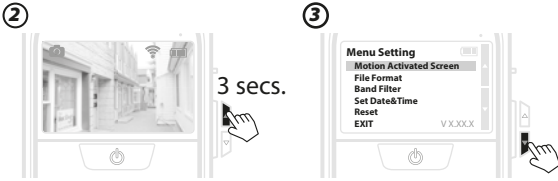

- 2. At the **PREVIEW** screen, hold the **UP** or **DOWN BUTTON** for 3 secs to enter **MENU SETTING**.
- Scroll down the setting list by pressing the **DOWN BUTTON**.

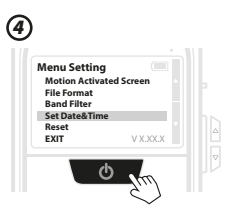

4. Press the **POWER BUTTON** to select the **Set Date & Time** option.

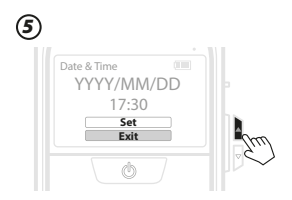

Find the Set option by pressing the UP BUTTON.

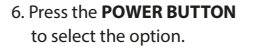

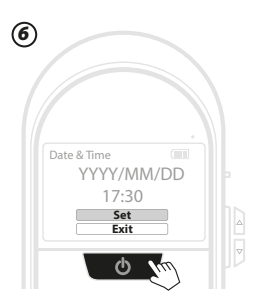

 Press the UP and DOWN BUTTON to select the date and time. Then, press the POWER BUTTON to confirm.

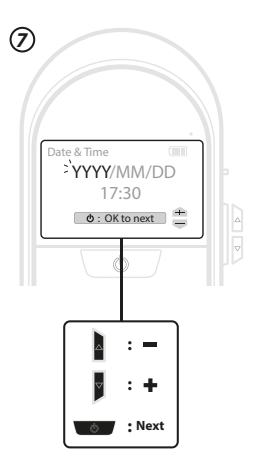

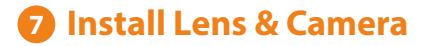

 Remove the protective film from the peephole lens. Insert it into the exterior side of the drilled hole on the door.

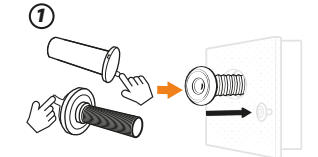

2. For the 12mm Peephole (For most North American users.) Position the Peephole barrel through the washer into the base flange from inside of the door. Tighten it.

#### For the 14mm Peephole

Position the Peephole barrel into the base flange. Tighten it.

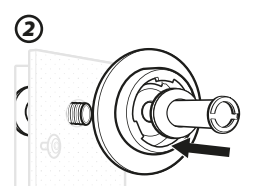

For the 12mm Peephole

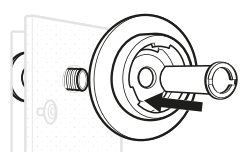

- For the 14mm Peephole
- 3. Make sure the TOP icon is facing up.

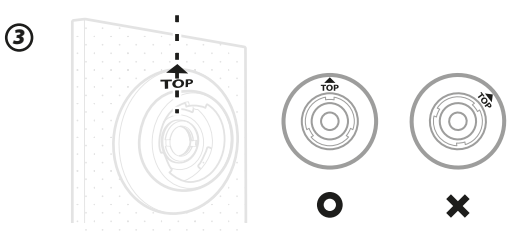

- 4. Use the tightening tool to tighten the peephole barrel.
- Both sides of the tightening tool can be used.
- 5. Remove the protective film from the lens of the camera.

6. Attach the camera to the flange. Rotate it clockwise and lock the camera.

#### 7. Optional

The camera can be protected by using a screwdriver (as shown in the image below).

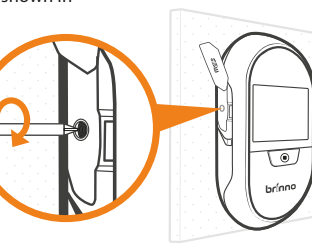

Ø

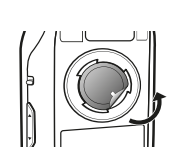

5

6

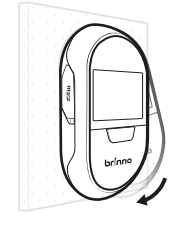

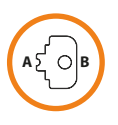

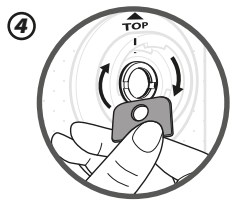

8 Live View & Capture Photo

1

3

1. Turn on the display by pressing the POWER BUTTON

2. The LCD Panel Screen will display who is at the door.

- 3. Press POWER BUTTON again to zoom in and out on the camera.
- Press the POWER BUTTON to view and capture visitor images.

🔺 The display will be automatically turned off to save power if the camera is not in use for 10 secs.

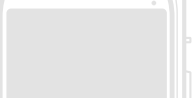

Power Saving Mode

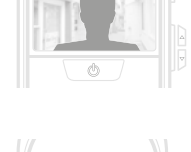

Zoom

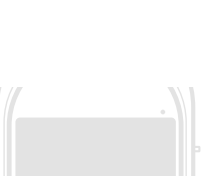

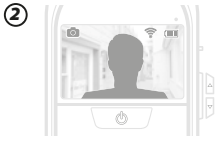

### 🧿 Image Playback

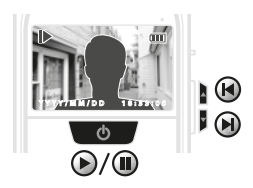

**UP or DOWN BUTTON** Previous or Next images

> POWER BUTTON Play or Pause

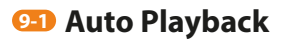

- 1. Press the **POWER BUTTON** to enter the **PREVIEW** screen.
- 2. Press the **UP** or **DOWN BUTTON** to enter the **AUTO PLAYBACK** mode.
- 3. Hold the **POWER BUTTON** for 3 secs to exit.

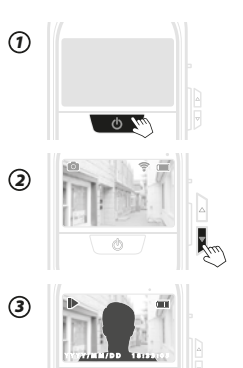

### 😳 Manual Playback

- 1. At **AUTO PLAYBACK** mode, press the **POWER BUTTON** to pause.
- Press the UP BUTTON to see previous images. Press the DOWN BUTTON to see next images.

When you finish viewing all images of the current day folder, the screen will go to the daily log folder screen.

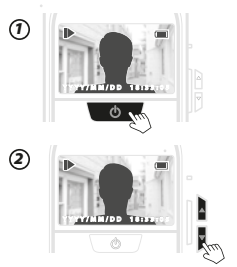

#### Playback by Date

 At AUTO PLAYBACK mode, hold the UP or DOWN BUTTON for 3 secs to enter the daily folder screen.

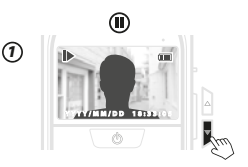

2. Press the **UP** or **DOWN BUTTON** to switch folders. Press the **POWER BUTTON** to select a folder and play.

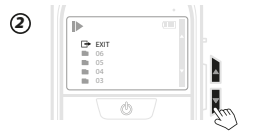

- 1. Playback will only play the format to which you are currently set.
  - 2. Delete function is not available. Delete files on a computer.

## 10 LED Indicator

#### LED flashing:

Battery low. Alert to replace batteries.

#### LED on :

The camera is working and capturing photos.

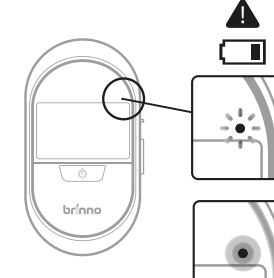

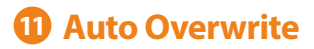

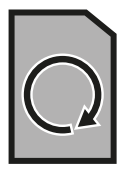

When memory is full, the camera will delete the oldest MONTHLY folder to free up space as needed. Make sure you transfer files regularly to save important data.

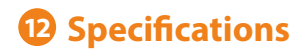

| Model                        | SHC500 12                                                                                 | SHC500 14                                     |  |
|------------------------------|-------------------------------------------------------------------------------------------|-----------------------------------------------|--|
| Peephole Barrel              | 12 mm                                                                                     | 14 mm                                         |  |
| Applicable<br>Door Thickness | Fits any door 1.10"~2.28"<br>(28~58mm) thick                                              | Fits any door 1.69″~3.14″<br>( 43~80mm) thick |  |
| View Angle                   | Regular mode: 90°, Zoom mode: 40°                                                         |                                               |  |
| Peephole Type                | Optical grade lens peephole                                                               |                                               |  |
| LCD Screen                   | 2.7" TFT                                                                                  |                                               |  |
| Storage                      | Micro SD card<br>(Support up to 32 GB, 8GB Class 10 is recommended.)                      |                                               |  |
| File Format                  | JPEG, AVI                                                                                 |                                               |  |
| Power Source                 | 4AA batteries (Battery life: Approx. 3000 triggers)                                       |                                               |  |
| Contents                     | Peephole, Base flange, Tightening tool,<br>4AA batteries, User manual, Quick start guide. |                                               |  |
| Size (WxHxD)                 | 3.39″x6.16″x1.32″ (87 x 158 x 34 mm)                                                      |                                               |  |
| Weight                       | 0.36lb (170g) (without batteries)                                                         |                                               |  |

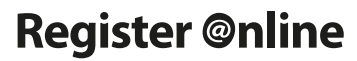

www.brinno.com/support/register.html

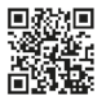

Visit Brinno.com to download manual in other languages.

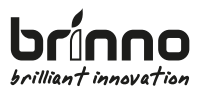

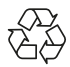